## INSTRUCCIONES PARA CONSULTAR LOS PROCESOS CONTRACTUALES EN SECOP I

En este instructivo podrá aprender a consultar los contratos y convenios celebrados por la Empresa de Vivienda de Antioquia – VIVA antes del 30 de junio de 2022 en el SECOP I.

- 1. Ingresar a la página del SECOP I. https://www.contratos.gov.co/consultas/inicioConsulta.do
- 2. Verificar la Entidad.

|                                                                                                    | 44                                                                                                    |
|----------------------------------------------------------------------------------------------------|----------------------------------------------------------------------------------------------------|
| si si                                                                                                    | Términos de uso   Mapa del sitio   Preguntas frecuentes   Contáctenos                                                                                                    |
| ♠ Compradores   P                                                                                                    | roveedores   Colombia Compra   Circulares   Transparencia   Sala de Prensa   Ciudadanos                                                                                                    |
|                                                                                                    |                                                                                                    |
| Búsqueda Avanzada 😡                                                                                                    |                                                                                                    |
| Búsqueda Avanzada 🎯<br>Entidad Compradora                                                                                                    | (VIVA                                                                                                    |
| Búsqueda Avanzada @<br>Entidad Compradora<br>Producto o Servicio<br>Modalidad de Contratación<br>Departamento de ejecución<br>Fecha Deade        | VIVA<br>ANTIOQUIA - EMPRESA DE VIVIENDA DE ANTIOQUIA - VIVA<br>BOGOTÁ D.C IED. COLOMBIA VIVA<br>CÓRDOBA - CENTRO EDUCATIVO AGUAS VIVAS - SAHAGÚN<br>META - EMPRESA DE SERVICIOS PÚBLICOS DE RESTREPO AGUAVIVA S.A. E.S.P.                                                                                                    |
| Búsqueda Avanzada<br>Entidad Compradora<br>Producto o Servicio<br>Modalidad de Contración<br>Departamento de ejecución<br>Fecha Desde<br>Cuantía | VIVA<br>ANTIOQUIA - EMPRESA DE VIVIENDA DE ANTIOQUIA - VIVA<br>BOGOTĂ D.C IED. COLOMBIA VIVA<br>CÓRDOBA - CENTRO EDUCATIVO AGUAS VIVAS - SAHAGÚN<br>META - EMPRESA DE VIVIENDA MUNICIPAL DE ACACIAS - EMVIVA<br>VALLE DEL CAUCA - ACUAVIVA S.A DE PALMIRA E.S.P.<br>VALLE DEL CAUCA - E.S.E. HOSPITAL LOCAL JOSÉ RUFINO VIVAS<br>VALLE DEL CAUCA - E.S.E. HOSPITAL LOCAL JOSÉ RUFINO VIVAS<br>VALLE DEL CAUCA - E.S.E. HOSPITAL LOCAL JOSÉ RUFINO VIVAS |

3. Seleccione la modalidad del proceso de contratación que desee consular y luego dar clic en el botón "BUSCAR".

| C   contr | ratos.gov.co/consultas/inicioCons                                                                                          | ulta.do                                                                                                    |                                                                                                    |                                                                                   |                      |                                                |               |
|-----------|----------------------------------------------------------------------------------------------------|----------------------------------------------------------------------------------------------------|----------------------------------------------------------------------------------------------------|-----------------------------------------------------------------------------------|----------------------|------------------------------------------------|---------------|
|           | ↑ Compradores                                                                                                    | Proveedores                                                                                                    | Colombia Compra                                                                                                    | Circulares                                                                        | Transparencia        | Sala de Prensa                                 | Ciudadanos    |
|           | Búsqueda Avanzada                                                                                                    |                                                                                                    | - EMPRESA DE VIVIENDA DE A                                                                                                    | NTIQQUIA - VIVA                                                                   |                      |                                                |               |
|           | Producto o Servicio                                                                                                    | Seleccione (                                                                                                    | Dbjeto 🗸 🚱                                                                                                    | Número                                                                            | o de Proceso         |                                                |               |
|           | Modalidad de Contratación<br>Departamento de ejecución<br>Fecha Desde<br>Cuantia<br>Buscador de texto<br>Buscador de texto | Licitación PA<br>Selección PA<br>Subasta<br>Contratación<br>Selección AJ<br>Concurso de<br>Concurso de<br>Concurso de<br>Contratación<br>Otras Forma<br>Invitación on<br>Selección AJ<br>Asociación – finiciativa Pri<br>Licitación eb<br>Contratación | Intervidad de Menor Cuantía (Ley<br>Mínima Cuantía<br>vervidad estrvicios de Salud<br>Méritos con Lista Alutilusos<br>Méritos con Lista Alutilusos<br>Méritos Alutilos<br>de Constanción Directa<br>esta Constanción Directa<br>esta Constanción Directa<br>esta construction Directa<br>vervidad del Iterat de Inumeral<br>Víblico Privada<br>avada sin recursos públicos<br>ra pública<br>comvenios con más de dos parter | Estado<br>1150 de 2007)<br>9 de entidades territoria<br>2 del artículo 2 de la Le | Nes<br>1/150 de 2007 | Seleccione Estado [Todos Los municipios [ 50 ] | v<br>v        |
|           |                                                                                                    |                                                                                                    |                                                                                                    |                                                                                   |                      |                                                | Activar Windo |

4. También puede generar su búsqueda ingresando el número del contrato en el campo que se indica a continuación y dando clic en el botón "BUSCAR".

| ← - | G C | contra | atos.gov.co/d | consultas/inicioConsu   | lta.do        |                          |                 |                 |                      |                   | Ŀ       |
|-----|-----|--------|---------------|-------------------------|---------------|--------------------------|-----------------|-----------------|----------------------|-------------------|---------|
|     |     |        | <b>^</b>      | Compradores             | Proveedores   | Colombia Compra          | Circulares      | Transparencia   | Sala de Prensa       | Ciudadanos        |         |
|     |     |        |               |                         |               |                          |                 |                 |                      |                   |         |
|     |     |        |               |                         |               |                          |                 |                 |                      |                   |         |
|     |     |        |               |                         |               |                          |                 |                 |                      |                   |         |
|     |     |        | Bú            | squeda Avanzada         | 0             |                          |                 |                 |                      |                   |         |
|     |     |        |               |                         |               |                          |                 |                 |                      |                   |         |
|     |     |        | Enti          | dad Compradora          | ANTIOQUIA -   | EMPRESA DE VIVIENDA DE A | NTIOQUIA - VIVA |                 |                      |                   |         |
|     |     |        | Proc          | ducto o Servicio        | Seleccione O  | bjeto 🗸 🖌                | Númer           | o de Proceso    | 01-2022              | $\mathbf{Z}$      |         |
|     |     |        | Mod           | lalidad de Contratación |               | ~                        | Estado          |                 | Seleccione Estado    | ~                 |         |
|     |     |        | Dep           | artamento de ejecución  |               | ~                        | Munic           | pio             | Todos Los municipios | ~                 |         |
|     |     |        | Fecl          | ha Desde                |               |                          | Fecha           | Hasta           | 50                   |                   |         |
|     |     |        | Cua           | ntia                    | Cualquier vai | or 🗸                     | Result          | ados por Pagina | 50                   | v                 |         |
|     |     |        |               |                         |               |                          | iscar >>>       |                 |                      |                   |         |
|     |     |        | Bu            | scador de texto         |               | ( –                      |                 | )               |                      |                   |         |
|     |     |        |               |                         |               |                          | ~               |                 |                      |                   |         |
|     |     |        | BL            | iscador de texto        |               |                          |                 |                 |                      |                   |         |
|     |     |        |               |                         |               |                          |                 |                 |                      |                   |         |
|     |     |        |               |                         |               |                          |                 |                 |                      |                   |         |
|     |     |        |               |                         |               |                          |                 |                 |                      |                   |         |
|     |     |        |               |                         |               |                          |                 |                 |                      |                   |         |
|     |     |        |               |                         |               |                          |                 |                 |                      |                   |         |
|     |     |        |               |                         |               |                          |                 |                 |                      | Activar Wind      | ows     |
|     |     |        |               |                         |               |                          |                 |                 |                      | Ve a Configuració | on para |
|     |     |        |               |                         |               |                          |                 |                 |                      |                   |         |

5. Finalmente obtendrá todos los resultados de búsqueda según la modalidad seleccionada o el número de contrato ingresado.

| -       | contratos.gov                                                            | .co/consultas/resul                                     | tadoListadoProces                | sos.jsp#                                                                                                    |                                                                                                    |                                                                                                    |                                        | Ē                                                                            |
|---------|--------------------------------------------------------------------------|---------------------------------------------------------|----------------------------------|----------------------------------------------------------------------------------------------------|----------------------------------------------------------------------------------------------------|----------------------------------------------------------------------------------------------------|----------------------------------------|------------------------------------------------------------------------------|
|         |                                                                          |                                                         | SECO                             | DP I                                                                                                    | Términos de uso   Mapa del sit                                                                                                    | io   Preguntas frec                                                                                                    | cuentes   Contá                        | ctenos                                                                       |
|         | Resultado de                                                             | Comprador                                               | es   Proveed                     | ores   Colom                                                                                                    | bia Compra   Circulares   Transparencia                                                                                                    | Sala de Prensa                                                                                                    | a   Ciudadar                           | nos                                                                          |
|         |                                                                          |                                                         |                                  |                                                                                                    |                                                                                                    |                                                                                                    |                                        |                                                                              |
|         |                                                                          |                                                         | 261regist                        | tros encontrados, mos                                                                                           | trando página 1 ( 50Registros por página).                                                                                                    |                                                                                                    |                                        |                                                                              |
| 7       | ⊽ Número de<br>Proceso                                                   | Tipo de Proceso                                         | 261regist<br>Estado              | tros encontrados, mos<br>Entidad                                                                                | trando pâgina 1 (50Registros por pâgina).<br>( <u>Primera / Anterior</u>   12)<br>Objeto                                                                                                    | 3 <u>4 5 6   Siguiente / Ultim</u><br>Departamento y<br>Municipio de<br>Ejecución                                             | na ]<br>Cuantía                        | Fecha<br>(dd-mm-a                                                            |
| т.<br>Т | V Número de<br>Proceso<br>84-2022                                        | Tipo de Proceso<br>Régimen Especial                     | 261regist<br>Estado<br>Liquidado | Entidad<br>ANTIOQUIA-<br>EMPRESADE<br>VIVIENDA DE<br>ANTIOQUIA - VIVA                                           | trando página 1 (50Registros por página). Primera / Anterior   12; Objeto OBRAS DE ADECUACIÓN Y MANTENIMIENTO DEL CENTRO DE ANALITICA - SEGURIDAD, CONVIVENCIA Y DERECHOS MARCO DEL CONTRATO INTERADMINISTRATIVO N' 4600012600 DE 2021 SUSCRITO ENTRE LA EMPRESA DE VIVENDA E INFRAESTRUCTURA DE ANTOQUIA - VIVA Y LA SECRETARÍA DE SEGURIDAD ZUJÍSTICIA DEPARTMENTAL                                                                                                    | 3 4 5 6   Siguiente   Ullim<br>Departamento y<br>Municipio de<br>Ejecución<br>Antioquia : Medellín                            | Cuantía<br>\$51.994.105,00             | Fecha<br>(dd-mm-a<br>Fecha de<br>Liquidació<br>30-08-2022                    |
| 1       | v         Número de<br>Proceso           84-2022         2018-VIVA-RE-27 | Tipo de Proceso<br>Régimen Especial<br>Régimen Especial | 26 tregist<br>Estado             | Entidad<br>ANTIOQUIA -<br>EMPRESA DE<br>VIVIENDA DE<br>ANTIOQUIA - VIVA<br>ANTIOQUIA - VIVA<br>ANTIOQUIA - VIVA | Trando página 1 (59Registros por página).  Primera / Anterior   12;  Objeto  OBRAS DE ADECUACIÓN Y MANTENIMIENTO DEL CENTRO DE ANALITICA- SEGURIDAD, CONVUENCIA Y DERECHOS MARCO DEL CONTRATO INTERADUNISTRATIVO N' 4600012800 DE 2021 SUSCINTO ENTRE LA EMPRESA DE VIVENDA E INFRASTRUCTURA DE ANTIOQUIA VIVA Y LA SECRETARIA DE SEGURIDAD Y JUSTICIA DEPARTAMENTAL LECLUCIÓN DE ACTIVIDADES DE ESTUDIOS Y DISEÑOS DE LA ES EL HOSBITAL SAN VICENTE DE PAUL DEL MUNICIPIO DE CALDAS, ANTOQUIA | 2 4 5 6 : <u>Soulente / Ultim</u><br>Departamento y<br>Municipio de<br>Ejecución<br>Antioquia : Medelín<br>Antioquia : Caldas | 2 Cuantia<br>Cuantia<br>551 994.105.00 | Fecha de<br>Liquidació<br>30-08-2022<br>Fecha de<br>Liquidació<br>25-08-2022 |